## How to set up Whittington Health as a Trading Partner in EMIS

To get reports electronically from Whittington Health NHS Trust, GP practices must set up Whittington as a trading partner. This process needs to be completed for Whittington Pathology and Imaging. Please follow the instructions below. Any queries please contact GP IT.

- A. Setting up Whittington as a trading partner for Pathology
  - 1. Go to 'Workflow Manager'
  - 2. Click on 'Lab reports'
  - 3. Click on 'Config'

| Viorkflow Manager               | i⊊i25 m 0 0 0 × 0 11 4 2°                                         | >                                          |                          | 0                                                  | : 🖂 @        | Control of the Medical Co | entre - 5531    |                 |        | × C<br>• • 5                          |
|---------------------------------|-------------------------------------------------------------------|--------------------------------------------|--------------------------|----------------------------------------------------|--------------|---------------------------|-----------------|-----------------|--------|---------------------------------------|
| Workflow<br>View Admin Acti     | View History High Priority Print Print Task Task Task Task Filter | Open Reply Forward Complete D<br>Task Menu | Note Batch<br>Processing |                                                    |              |                           |                 |                 |        |                                       |
| Report Management - 37 SCR - 1  | Test Requests - 140 GP2GP - 42 (42)                               | Medicine Management - 581 (5               | 1) Repistration          | Edit trading partner                               |              |                           |                 |                 | ×      | 1                                     |
| New priority Workflow Items rea | ceived - Tasks, Registration, Medicine Managem                    | ent, GP2GP                                 |                          | can meany period                                   | 1            |                           |                 |                 |        | ×                                     |
|                                 |                                                                   |                                            | _                        | Trading partner                                    | Messages     | 1 Delete                  |                 |                 |        |                                       |
| No patient selected             |                                                                   |                                            | _                        | Messages                                           | Con the con  | . Vocic                   | Tradice Onteres | Oversiteties    |        |                                       |
| Clobal Man                      | Cublert                                                           | Workflow Manager Configuration             |                          |                                                    | Message Type | Message Version           | Cipher          | Cipher          | Linked |                                       |
| Tacks 142.44                    | Subject                                                           | User Options                               | Trading Part             |                                                    | MEDRPT       | NH5002                    | 130000077400002 | 130004107200005 |        |                                       |
| Task Management                 | _                                                                 | Out of Office                              | 🕒 Add 🗮 Ed               |                                                    | MEDRPT       | NHS003                    | 130000077400002 | 130004107200005 |        | i i i i i i i i i i i i i i i i i i i |
| To-Do List (142, 44)            |                                                                   | Default Soud To                            | Trading Partner          |                                                    |              |                           |                 |                 |        | 1                                     |
| Sent Tasks                      |                                                                   | Deradic Send To                            | Kensington, Chel         |                                                    |              |                           |                 |                 |        | 8                                     |
| Completed                       |                                                                   | Custom Folders                             | Brent & Harrow           |                                                    |              |                           |                 |                 |        | 8                                     |
| Deleted                         |                                                                   | SCR Settings                               | Whittington Hos          | Edit Message                                       | ×            |                           |                 |                 |        | 8                                     |
| Archived                        |                                                                   | Ornanisation Ontions                       | Whittington Hos          | l                                                  |              |                           |                 |                 |        |                                       |
| Online Se                       |                                                                   | Tack Eccalation Cottings                   | UC H                     | <ul> <li>Message Type</li> <li>MEDRPT</li> </ul>   | ~            |                           |                 |                 |        | i i i i i i i i i i i i i i i i i i i |
| Inbox<br>Completed Mercaner     |                                                                   | Lask escalation seconds                    | Contrat Data b           | Message Version NHS002                             | ~            |                           |                 |                 |        | 8                                     |
| Deleted Messages                |                                                                   | Mailboxes                                  | Contact Details          | <ul> <li>Trading Partner Cipher 1300000</li> </ul> | 77400002     |                           |                 |                 |        | 8                                     |
| Services Requests               |                                                                   | Inbound User Matches                       | Main Contact             | - Organisation Cipher 1300041                      | 07200005     |                           |                 |                 |        | 8 c                                   |
|                                 |                                                                   | Inbound Code Matches                       | Telephone                | Linked 🗹                                           |              |                           |                 |                 |        | 8                                     |
|                                 |                                                                   | Lab Departs Configuration                  | relephone                |                                                    |              |                           |                 |                 |        | 8                                     |
|                                 |                                                                   | Lab Reports Configuration                  | Fax                      | OK                                                 | Cancel       |                           |                 |                 |        |                                       |
|                                 |                                                                   | Inbound Document Tasks                     | Email                    |                                                    | Cancer       |                           |                 |                 |        | i i i i i i i i i i i i i i i i i i i |
|                                 |                                                                   | Quick codes and text                       | Address Detai            |                                                    |              |                           |                 |                 |        | n ~                                   |
|                                 |                                                                   | Medicine Management                        |                          |                                                    |              |                           |                 |                 |        | III II Page 1 of 3                    |
|                                 | Escalation Report (Oct 20 2022) - Esca                            | Tradice entrees                            |                          |                                                    |              |                           |                 |                 |        |                                       |
|                                 | EMIS, Emis ()                                                     | riading partiers                           |                          |                                                    |              |                           |                 |                 |        |                                       |
|                                 | Sector 20-04-2022 00-10                                           |                                            | -                        |                                                    |              |                           |                 |                 |        |                                       |
|                                 | To: GRANT, Maureen (Ms)                                           |                                            |                          |                                                    |              |                           |                 |                 |        | 1                                     |
| Lab Reports 1.1                 |                                                                   |                                            |                          | -                                                  |              |                           |                 |                 |        |                                       |
| Registration 698.11             | Escalation Report - Report generated Oct 2                        | 0 2022 12:10AM.                            |                          |                                                    |              |                           | Back            | OX              | Concel |                                       |
| Medicine Managemen 581,581      | The tasks below are escalated. These may re-                      | quire immediate attention.                 |                          |                                                    |              |                           | Datk            | UK              | Cancer |                                       |
| GP2GP 1205,1205                 | Assigned User                                                     | Modules<br>Referal Management              | Escalation               | Reason Total                                       |              |                           |                 |                 |        |                                       |
| Document Management 0,0         | FRERIS, Nicole (Dr)                                               | Referral Management                        | Overdue                  | 2                                                  |              |                           |                 |                 |        |                                       |
| Referral Management 86,21       | HENRY, James (Mr)                                                 | Referral Management                        | Overdue                  | 13 6                                               |              |                           |                 |                 |        |                                       |
| Test Requests 140,0             | HUGHES, Elaine (Miss)<br>MUNOGEE, Dheera (Mr)                     | Referral Management<br>Referral Management | Overdue                  | 18<br>16                                           |              |                           |                 |                 |        |                                       |
| Report Management 37.0          | NJEMANZE, V (Dr)<br>PATEL, Antal (Miss)                           | Referral Management<br>Referral Management | Overdue                  | 1                                                  |              |                           |                 |                 |        |                                       |
| Clerical   VALENTE, MAI         | RIA HELENA (Ms)   Location: Sobell Medical C                      | entre                                      | 2000                     | 5                                                  |              |                           |                 |                 |        | 🖌 Available                           |

- 4. Select Trading partner from Organisation options.
- 5. Click on 'Add'
- 6. Complete the mandatory fields as per below.

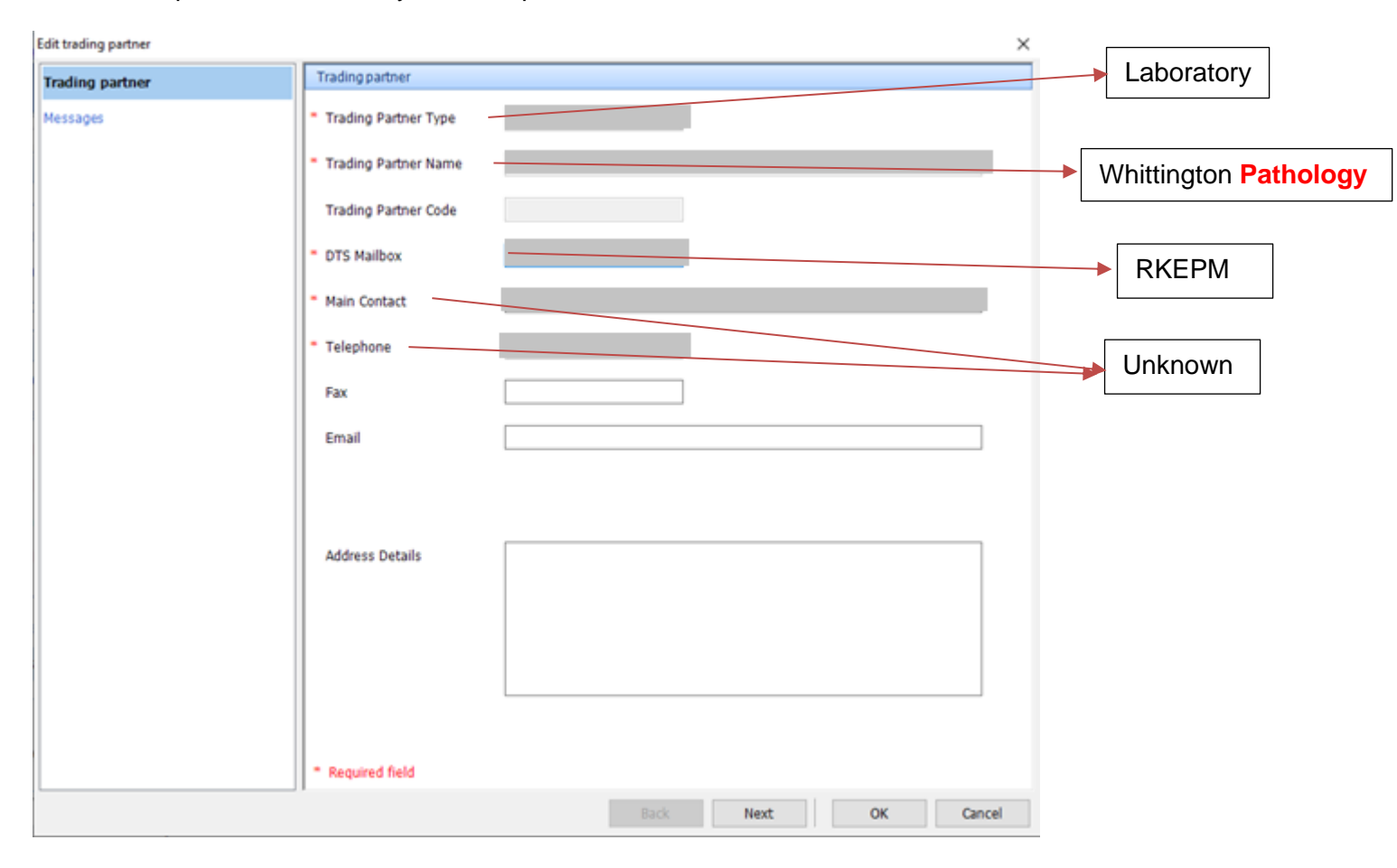

7. Then select 'Messages' from menu on the left.

| t trading partner |              |                 |                          |                       |        |
|-------------------|--------------|-----------------|--------------------------|-----------------------|--------|
| rading partner    | Messages     |                 |                          |                       |        |
|                   | 🛟 Add 🐺 Edit | 🗶 Delete        |                          |                       |        |
| essages           | Message Type | Message Version | Trading Partner<br>Opher | Organisation<br>Opher | Linked |
|                   | MEDRPT       | NH5002          |                          |                       |        |
|                   | MEDRPT       | NHS003          |                          |                       |        |
|                   | NHSRSR       | NH5002          |                          |                       | Ø      |
|                   |              |                 |                          |                       |        |
|                   |              |                 |                          |                       |        |
|                   |              |                 |                          |                       |        |
|                   |              |                 |                          |                       |        |
|                   |              |                 |                          |                       |        |
|                   |              |                 |                          |                       |        |
|                   |              |                 |                          |                       |        |
|                   |              |                 | Back Next                | ОК                    | Cancel |

- 8. Click on 'Add'
- 9. Message type is **MEDRPT**
- 10. Message version is **NHS002**
- 11. Trading Partner Cipher for Whittington is **130000077400002**
- 12. Organisation Cipher: This is the practice's organisation cipher, it can be found from a previously added trading partner and will be specific to your practice.
- 13. Please ensure that the Linked box is checked.
- 14. Click 'OK'

| ding partner | Messages              |                 |                           |                       |         |  |  |  |  |
|--------------|-----------------------|-----------------|---------------------------|-----------------------|---------|--|--|--|--|
| Messages     | 🗘 Add 🗮 Edit 🗶 Delete |                 |                           |                       |         |  |  |  |  |
|              | Message Type          | Message Version | Trading Partner<br>Cipher | Organisation<br>Opher | 1 Linke |  |  |  |  |
|              | MEDRPT                | NH5002          |                           |                       |         |  |  |  |  |
|              | MEDRPT                | NHS003          |                           |                       | P       |  |  |  |  |
|              | NHSRSR                | NH5002          |                           |                       | F       |  |  |  |  |
|              |                       |                 |                           |                       |         |  |  |  |  |
|              |                       |                 |                           |                       |         |  |  |  |  |
|              |                       |                 |                           |                       |         |  |  |  |  |
|              |                       |                 |                           |                       |         |  |  |  |  |
|              |                       |                 |                           |                       |         |  |  |  |  |
|              |                       |                 |                           |                       |         |  |  |  |  |
|              |                       |                 |                           |                       |         |  |  |  |  |
|              |                       |                 |                           |                       |         |  |  |  |  |
|              |                       |                 |                           |                       |         |  |  |  |  |

- 15. Now click on 'Add' again
- 16. Message type is **MEDRPT**
- 17. Message version is NHS003
- 18. Trading Partner Cipher for Whittington is **130000077400002**
- 19. Organisation Cipher: This is the practice's organisation cipher, it can be found from a previously added trading partner and will be specific to your practice.
- 20. Please ensure that the Linked box is checked.
- 21. Then click '**OK**' to complete

## **B.** Set up a second trading partner for Whittington Imaging

1. Complete the mandatory fields as per below.

| Edit trading partner |                                          |              | ×      |                     |
|----------------------|------------------------------------------|--------------|--------|---------------------|
| Trading partner      | Trading partner                          |              |        | Laboratory          |
| Messages             | <ul> <li>Trading Partner Type</li> </ul> |              |        |                     |
|                      | Trading Partner Name                     |              |        | Whittington Imaging |
|                      | Trading Partner Code                     |              |        |                     |
|                      | DTS Mailbox                              |              |        | RKEPM               |
|                      | * Main Contact                           |              |        |                     |
|                      | * Telephone                              |              |        | Unknown             |
|                      | Fax                                      |              | l      |                     |
|                      | Email                                    |              |        |                     |
|                      |                                          |              |        |                     |
|                      | Address Details                          |              |        |                     |
|                      |                                          |              |        |                     |
|                      |                                          |              |        |                     |
|                      |                                          |              |        |                     |
|                      | * Required field                         |              |        |                     |
|                      |                                          | Back Next OK | Cancel |                     |

2. Then select messages from menu on the left.

| Messages | Add III Edit Message Type NHSRSR                                                                         | Message V<br>NHS002 | /ersion          | Trading Partner<br>Opher | Organisation    | 1 March     |
|----------|----------------------------------------------------------------------------------------------------|---------------------|------------------|--------------------------|-----------------|-------------|
| ricoayo  | Message Type<br>NHSRSR                                                                                   | Message V<br>NHS002 | /ersion          | Trading Partner<br>Opher | Organisation    | a hadron of |
|          | NHSRSR                                                                                                   | NHS002              |                  |                          | Cpher           | Linked      |
|          |                                                                                                    |                     |                  | 130000077400000          | 130008064100005 |             |
|          | Edit Message<br>Message Type<br>Message Version<br>Trading Partner Opher<br>Organisation Opher<br>Linked |                     | NHSRSR<br>NHS002 | ×                        |                 |             |
|          |                                                                                                    |                     | Bad              |                          |                 | Cancel      |

- 1. Click on 'Add'
- 2. Message type is **NHSRSR**
- 3. Message version is **NHS002**
- 4. Trading Partner Cipher for Whittington is **130000077400000**
- 5. Organisation Cipher: This is the practice's organisation cipher, it can be found from a previously added trading partner and will be specific to your practice.
- 6. Please ensure that the Linked box is checked.
- 7. Then click '**OK**' to complete